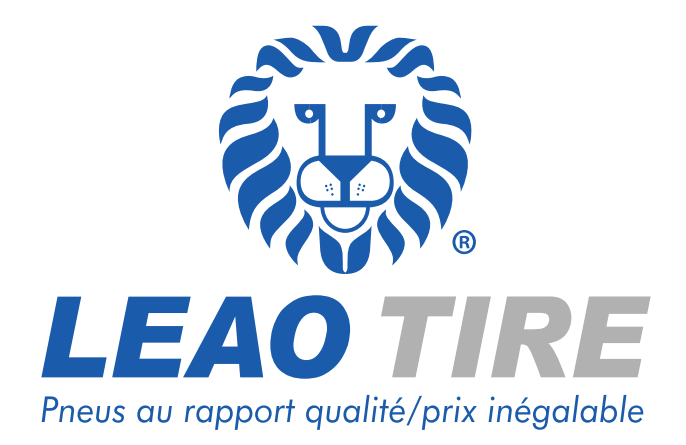

**Programme de garantie à vie :** Procèdure d'activation de ma garantie à vie, suite à une dommage sur mes pneus Leao Tire.

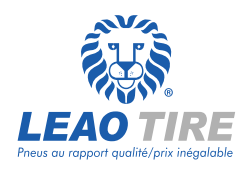

Vous venez de subir un dommage sur vos pneus Leao Tire et vous souhaitez activer votre garantie ?

## **Conditions préliminaires :**

- Mon ou mes pneus Leao Tire ont subits des dommages non-réparables

- La profondeur de bande de roulement restante (du ou de mes pneus Leao Tire endommagés) est supérieure à 1.6 mm

- J'ai fait remplacer mon ou mes pneus Leao Tire endommagé(s) par un ou des pneus Leao Tire neuf(s) (Le nombre de pneus neufs en remplacement doit être égal au nombre de pneus faisant l'objet d'une demande de garantie).

## 1. Je constitue mon dossier d'activation de garantie :

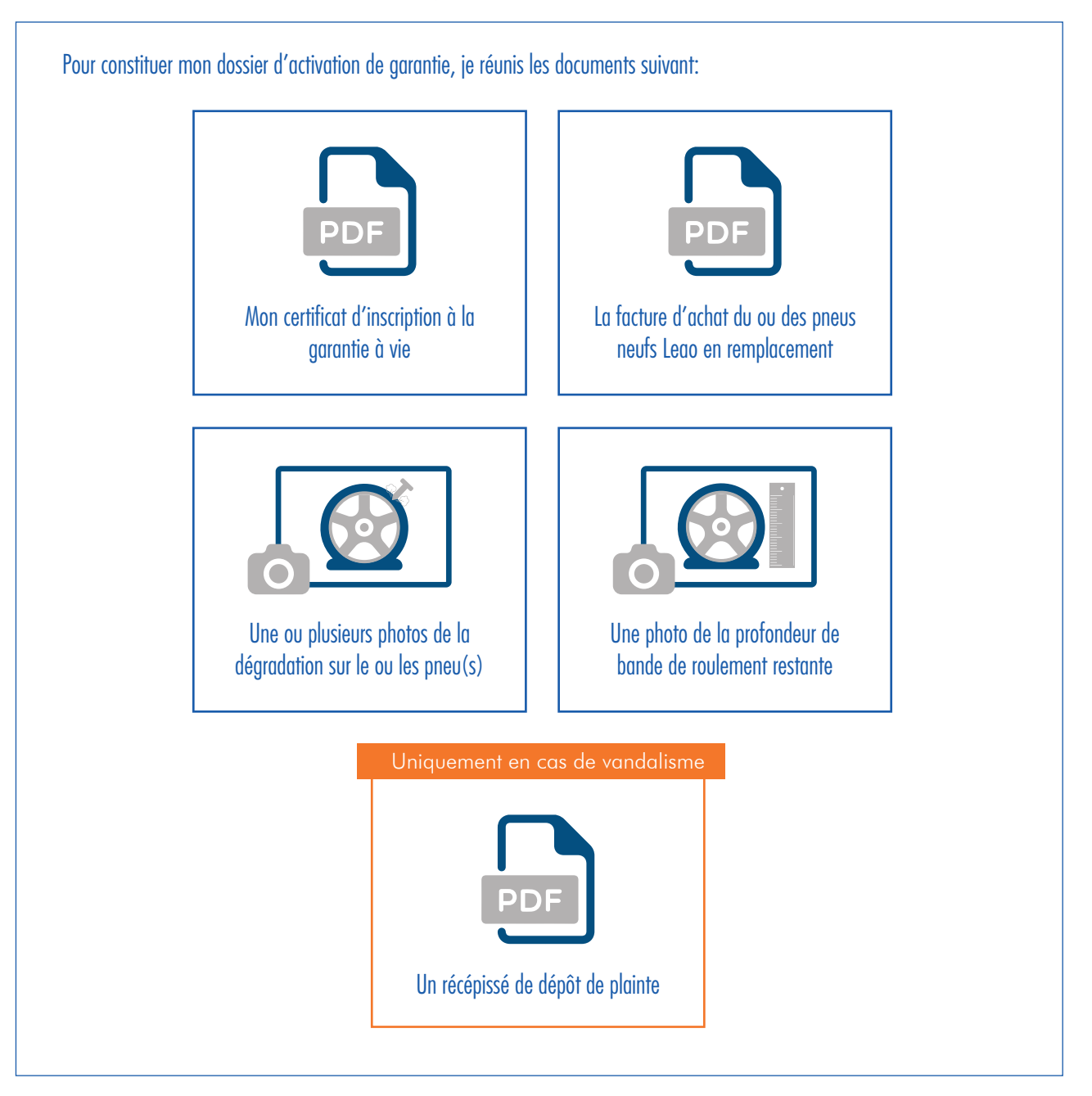

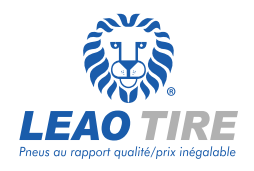

Vous venez de subir un dommage sur vos pneus Leao Tire et vous souhaitez activer votre garantie ?

## 2. Je me rend sur le site Leao Tire France :

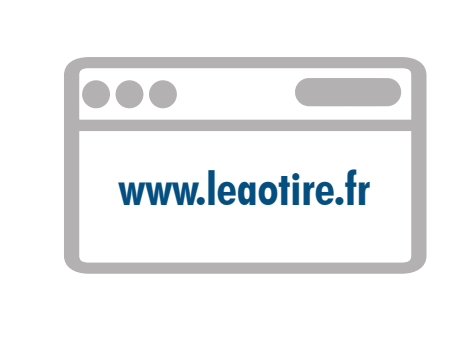

Pour formuler ma demande d'activation de garantie, je me rends sur le site Leao Tire France à l'adresse :

www.leaotire.fr rubrique « faire valoir ma garantie à vie »

Pour atteindre cette rubrique, survolez l'onglet « Espace garantie à vie » de la barre de menu du site.

## 2. Je rempli le formulaire de demande d'activation de garantie :

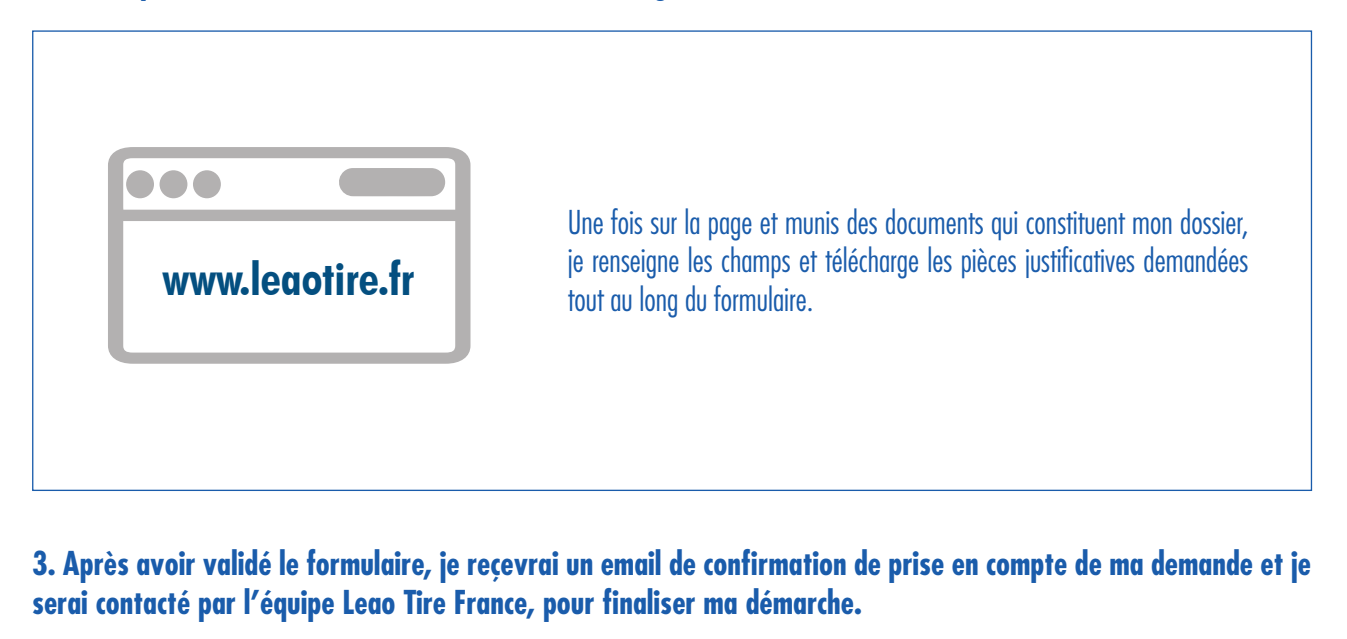

Vous avez besoin de plus d'informations ou une question ? Contactez nous via :

La page « Nous contacter » du site Leao Tire France
A l'adresse email : magarantie@leaotire.fr